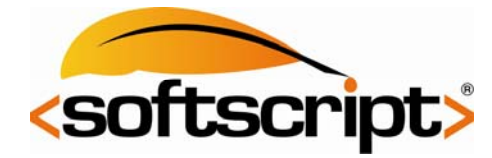

## How to allow a user to access your Exchange Mailbox

- 1. Log onto your exchange account through Outlook
- 2. Right click your **Mailbox** and click **Change Sharing Permissions...** (Your Mailbox will be the icon that looks like a house and a clock on top of a page, and will say "Mailbox [Your Name]").
- 3. Click **Add...**
- 4. Find the user that you want to have permission to access your account, double click his name, and click OK.
- 5. Highlight the **Name**, and change the **Permissions**. The default is None. You will probably want to change this to Publishing Editor. Click **OK**.

The user that you have granted access now needs to add your account to their Outlook.

## How to access another user's Exchange Mailbox

- 1. Make sure the user who's account you are trying to access has followed the above instructions.
- 2. Click on Tools, Account settings, double click your Exchange account.
- 3. Click More Settings...
- 4. Click Advanced tab.
- 5. Click Add...
- 6. Type the **user's name**.
- 7. Click OK, then click Next, then Finish. Close the Account Settings window.